×

# **Consultar Ligações com Bloqueio**

Esta funcionalidade que pertence ao Módulo **Atendimento ao Público**, submódulo **Bloqueio de Corte**, permite consultar os imóveis com bloqueio de corte total ou parcial, cujos registros de atendimento estejam ativos ou encerrados.

O acesso à funcionalidade é feito através do caminho: **GSAN > Atendimento ao Público > Bloqueio de Corte > Consultar Ligações com Bloqueio**.

Feito isso, o sistema visualiza a tela abaixo:

## Observação

Informamos que os dados exibidos nas telas a seguir são fictícios, e não retratam informações de clientes.

Para fazer a consulta, informe a **Matrícula do Imóvel**. Em seguida, escolha o **Tipo de Bloqueio** e a **Situação** e clique em 🙁. O sistema acessa a próxima tela:

×

×

Acima, realize a consulta das ligações com bloqueio de corte que deseja. No caso de bloqueio parcial, clique no link correspondente ao bloqueio para visualizar as contas vinculadas ao corte, conforme jornada descrita **aqui**.

×

O sistema visualiza a tela abaixo:

Caso queira imprimir a consulta em um relatório, clique em 🗷. Feito isso, o sistema gera o relatório em PDF:

×

## **Preenchimento dos Campos**

| Campo                  | Orientações para Preenchimento                                                                                                    |
|------------------------|----------------------------------------------------------------------------------------------------|
| Matrícula do<br>Imóvel | Informe a matrícula do imóvel, ou clique no botão 🗣 para selecionar a<br>matrícula desejada. A identificação do imóvel é exibida no campo ao lado.                                        |
|                        | Para apagar o conteúdo do campo, clique no botão 📎 ao lado do campo em<br>exibição.<br>Para obter detalhes sobre o campo Matrícula do Imóvel, clique no link<br><b>Pesquisar Imóvel</b> . |
| Tipo de Bloqueio       | Selecione o tipo de bloqueio que deseja consultar, entre <b>Parcial</b> , <b>Total</b> ou <b>Ambos</b> .                                                                                  |
| Situação               | Selecione a situação do registro de atendimento que gerou o bloqueio que deseja consultar, entre <b>Ativa</b> , <b>Encerradas</b> ou <b>Ambos</b> .                                       |

# Funcionalidade dos Botões

| Botão        | Descrição da Funcionalidade                                                                  |
|--------------|----------------------------------------------------------------------------------------------|
| $\mathbf{R}$ | Ao clicar neste botão, o sistema permite consultar os dados do campo na base de dados.       |
| Ì            | Ao clicar neste botão, o sistema permite apagar o conteúdo do campo em exibição.             |
| Cancelar     | Ao clicar neste botão, o sistema permite cancelar a operação e retornar à tela principal.    |
| ×            | Ao clicar neste botão, o sistema gera o relatório em <b>PDF</b> com o resultado da consulta. |
| ×            | Ao clicar neste botão, o sistema consulta os dados informados na base de dados.              |
| ×            | Ao clicar neste botão, o sistema apaga os dados informados nos campos.                       |

## Referências

### **Consultar Ligações com Bloqueio**

**Inserir Registro de Atendimento** 

### **Termos Principais**

#### **Bloqueio de Corte**

Clique aqui para retornar ao Menu Principal do GSAN

From: https://www.gsan.com.br/ - Base de Conhecimento de Gestão Comercial de Saneamento

Permanent link: https://www.gsan.com.br/doku.php?id=ajuda:atendimento:consultar\_ligacoes\_com\_bloqueio

Last update: 23/08/2024 13:20

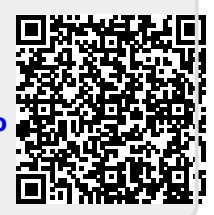